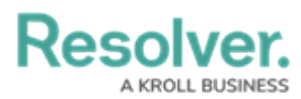

## **Deleting a Dashboard**

Last Modified on 01/29/2025 4:42 pm EST

# Overview

Administrators can publish a Dashboard when it is complete to allow other user access to the charts/reports within the Dashboard. Dashboards must be published to embed a Dashboard in a system Activity so users can view them.

#### **User Account Requirements**

The user account you use to log into Resolver must have Administrator permission to use the Dashboard Data Set Builder.

#### **Related Information/Setup**

Please follow the link below for more information on Embedding a Dashboard in an Activity.

• Embedding a Dashboard in an Activity

#### Navigation

1. From the *Home* screen, click on the **System** icon.

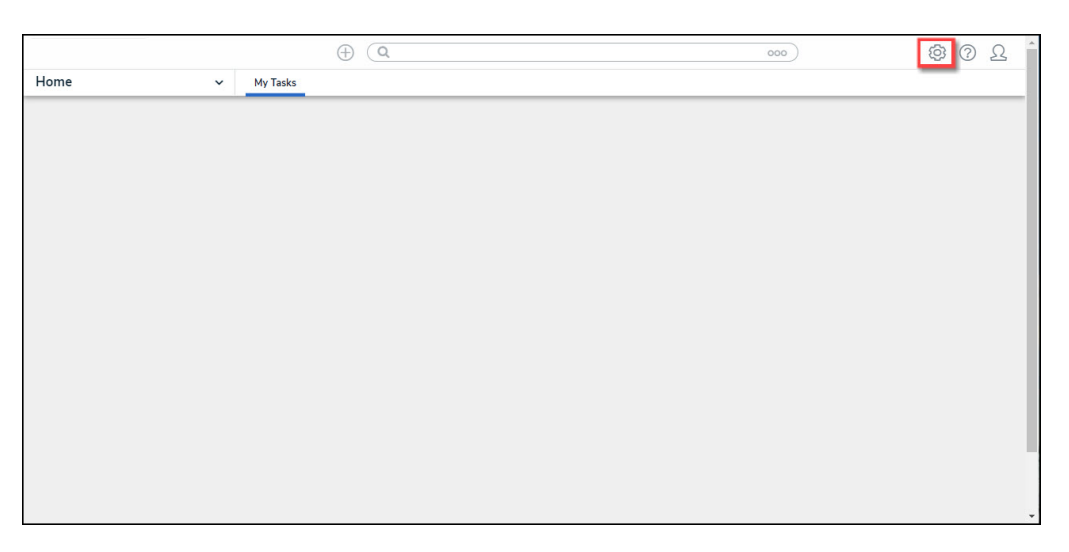

System Icon

2. From the *Admin Overview* screen, click on the **Dashboard Builder** tile under the **Advanced Reporting** section.

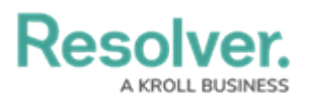

| Admin Overview | ~           | Q                     |                              | <u>2</u> (*) (*)       |
|----------------|-------------|-----------------------|------------------------------|------------------------|
| Data Model     |             |                       | Views                        |                        |
| Dbject Types   |             | Object Type<br>Groups | Configurable Forms           | Data<br>Visualizations |
| °<br>°         | Ê           | $\bigcirc$            | Advanced Reporting           |                        |
| Fields         | Assessments | Data Definitions      | Dashboard Data<br>Sets Dashb | Do ard Builder         |

Dashboard Data Sets Tile

### **Deleting a Dashboard**

1. From the *Dashboard Builder* screen, click on the **Dashboard Name**.

|                    |                 | $\oplus$ (    | Search               |                     | c                | 000    | \$<br>\$<br>\$ |
|--------------------|-----------------|---------------|----------------------|---------------------|------------------|--------|----------------|
| Views              | ~               | Forms         | Data Visualizations  | Dashboard Data Sets | Dashboard Builde | r      |                |
| Admin: Das         | hboard          | Builder       |                      |                     |                  | + CRE/ | ATE DASHBOARD  |
| Q Search           |                 |               |                      |                     |                  |        |                |
| 1 Dashboards   0/3 | Published Dashl | ooards   1 Un | published Dashboards | 0                   |                  |        |                |
| × Inc              | ident Manag     | ement - Tra   | acking               |                     |                  | N      | OT PUBLISHED   |
|                    |                 |               |                      |                     |                  |        |                |
|                    |                 |               |                      |                     |                  |        |                |

Dashboard Name

From the *Dashboard: Incident Management - Tracking* screen, select the **Delete** button.

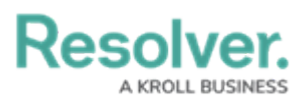

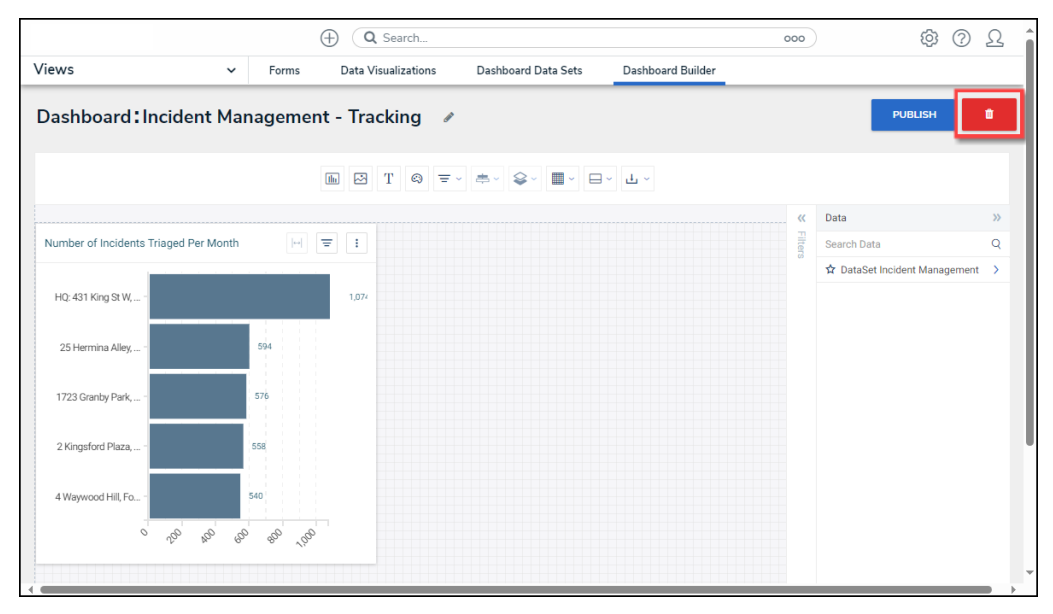

Delete Dashboard Link

 A *Confirmation* screen will appear, indicating that when a Dashboard is deleted, it cannot be recovered and is a permanent action. Type the word **Delete** in the textbox and click the **Delete Dashboard** button to delete the Dashboard from the system.

|            |                   |               | Search                    |                     | 00                | 20  | <u>ې</u>      | ) <u>م</u> |
|------------|-------------------|---------------|---------------------------|---------------------|-------------------|-----|---------------|------------|
| Views      | ~                 | Forms         | Data Visualizations       | Dashboard Data Sets | Dashboard Builder |     |               |            |
| Dashboard: | ncident Mar       | nagement      | t - Tracking 🛛 🖉          |                     |                   | PUE | выян          | •          |
|            | Delete Incident I | Management -  | Tracking Dashboard?       |                     |                   | ×   |               |            |
|            | When you delet    | e a dashboard | it can't be recovered.    |                     |                   |     |               |            |
|            | To proceed, type  | the word DEL  | LETE into the textbox bel | ow.                 |                   |     |               |            |
|            | 1                 |               |                           |                     |                   |     | lent Manageme |            |
|            |                   |               |                           | × CANCEL DELETE     | 🍵 DELETE DASHBOAF | RD  |               |            |
|            |                   |               |                           |                     |                   |     |               |            |
| This sh    |                   |               |                           |                     |                   |     |               |            |

Confirmation Screen